## 至学館大学向けオリジナル PC の Office ライセンス認証手順

- Microsoft Office のアプリを起動する
  ※以下、Excel を起動した場合の操作手順を例に記載します
- ② [承諾]をクリックする

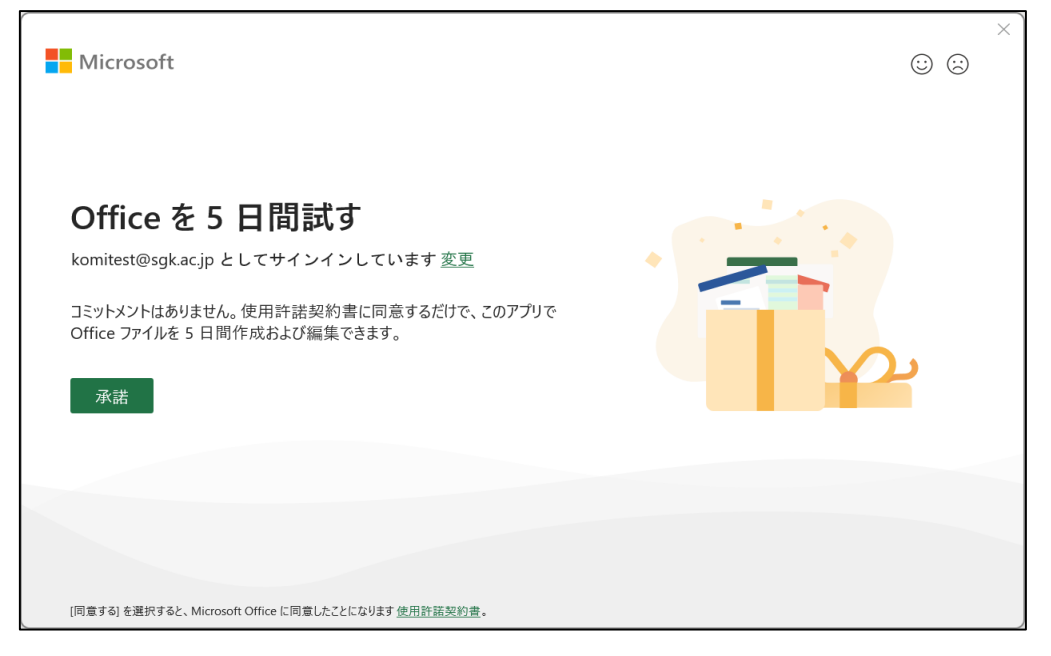

③ [次へ(N)]をクリックする

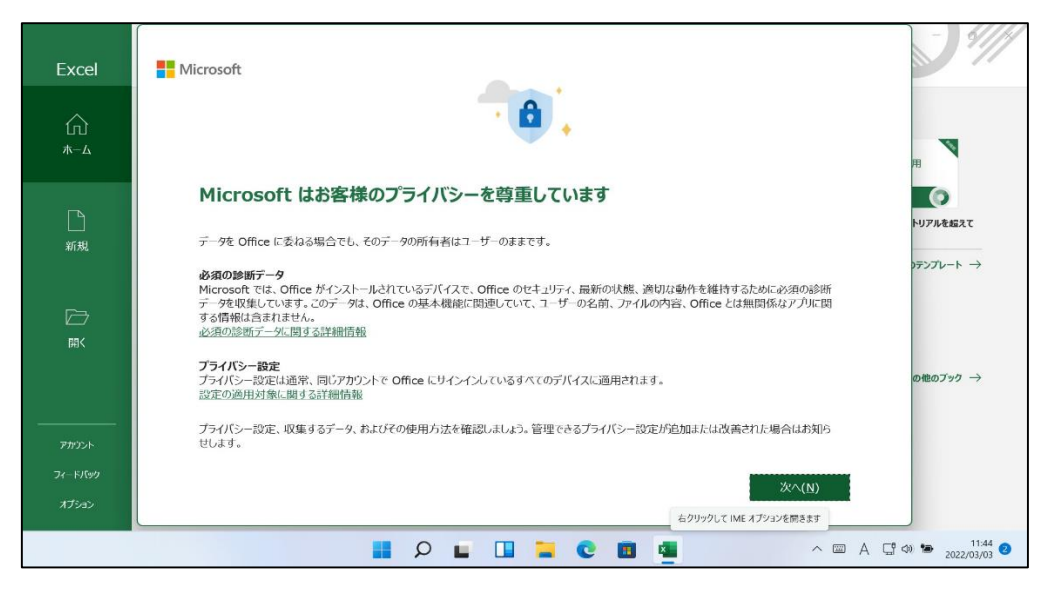

 ④ [オプションのデータを送信] または [オプションのデータを送信しない] のどちらか をクリックする

| Excel          | Dicel                                                                                                    | - 9///                            |
|----------------|----------------------------------------------------------------------------------------------------|-----------------------------------|
| ∩<br>*-4       | Microsoft                                                                                                    | п                                 |
| <b>〕</b><br>新規 | 一緒に進歩する                                                                                                    | トリアルを超えて<br>トリアルを超えて<br>フテンプレート → |
| ₩<br>M         | 追加の診所データと利用状況データを Microsoft に送信していただけると、雑誌して改善を行うことができます。これらのデータには、ユーザーの<br>名前、ファイルの内容、Office とは無関係なアプルに関する情報は含まれません。<br>詳細情報 |                                   |
|                | オブションのデー発送信 オブションのデー発送信しない                                                                                                    | o€07>0 →                          |
|                | A == ^ = Q =                                                                                                    | ☐ <00 🝽 11:44 2022/03/03 2        |

⑤ [完了] をクリックする

|            | Excel                                                                                                    | - 5///                                  |
|------------|----------------------------------------------------------------------------------------------------|-----------------------------------------|
| Excel      | Microsoft                                                                                                    | N                                       |
| <b>M A</b> |                                                                                                    | H O                                     |
| 新規         | エクスペリエンスの強化                                                                                                    | トリアルを超えて                                |
| ⊂<br>m≺    | Officeには、より効率的に作成、コミューケーション、れよび共同作業できるように、オンライン サービスに接続するエクスペリエンスが含まれていま<br>す。たてえば、オンラインの画像体検索にしてスライドに追加したり、ドキュントで使用されている単語や語句に関して情報をオンラインで検索したり<br>できるエクスペリエンスがあります。これの内核になっていたスクードでは、コンテンや分析して提案や推奨事項を提示することもできます。接<br>統エクスペリエンスを提供するため、Office では必要なサービス データが収集されます。<br>詳細情報 | )7>7レ−ト →                               |
|            | 接続エクスペリエンスを調整するには、以下にアクセスしてください: [ファイル] > [アカウント] > [アカウントのプライバシー].                                                                                                    | の他のブック →                                |
|            | 第了                                                                                                    |                                         |
| オプラコン      |                                                                                                    | 「P ch) 🍋 11:44 🕑<br>rーターを表示します 22/03/03 |

| Excel            | アカウント                                                                 | Excel                                                                                                    |                                                                                            |
|------------------|-----------------------------------------------------------------------|----------------------------------------------------------------------------------------------------|--------------------------------------------------------------------------------------------|
| ش<br>الم         | ユーザー情報                                                                | 製品情報<br>Office                                                                                                    | 5                                                                                          |
| □<br>新規          | <u>ソイン221-<br/>アカンントの切り着き</u><br>アカウントのプライバシー<br>設定の管理<br>Office の数号: | <b>レー</b><br>ライセンス<br>認知                                                                                                    | ライセンス認証が必要です<br>Microsoft Office Home and Business 2021<br>2028年にはFFが含れます。                 |
| ₩<br>D           | ロード<br>Pと編成様<br>Office テーマ<br>カフル<br>接続容みサービス・                        | ▼<br>■<br>■<br>■<br>単<br>■<br>単<br>■<br>単<br>■<br>単<br>■<br>単<br>■<br>単<br>■<br>単<br>■<br>単<br>■<br>単<br>■<br>単<br>■<br>単<br>■<br>単<br>■<br>単<br>■<br>単<br>■<br>単<br>■<br>●<br>●<br>●<br>● | ▲ 2022年3月8日 に Excel のほとんどの明絶が無効になっます。<br>Office 更新プログラム<br>更新プログラムは目動的にダウンロードされインストールされます。 |
| アカウント            | OneDrive - 個人用<br>回gmail.com<br>サービスの追加 ~                             | (?)<br>Excel の<br>バージョン情報                                                                                                    | Excel のパージョン情報<br>Excel サポート、プロダット ID. 著作権に関する詳細情報。<br>パージョン 2201 (ビルド 14827-20198 9イック実行) |
| フィードバック<br>オブション |                                                                       |                                                                                                    | , χξ <sup>2</sup> -7) (Realtek(R) Audio): 66%                                              |

⑥ [アカウント] をクリックし、[ライセンス認証] をクリックする

⑦ [プロダクトキーを所有している場合]をクリックする

|          | Excel                                                                                                    |
|----------|----------------------------------------------------------------------------------------------------|
| Excel    | アカウント                                                                                                    |
| Ω<br>٭−⊿ |                                                                                                    |
| 新規       | のころ日パリしてFPXした補助手93        アカ*        違定        5日間のパスは、2022年3月8日で終了します。その後、Office ファ<br>イルのみを表示および日間できます。        PC44        Fxretを中断す力で使用するとは、Office見入する必要があります。 |
| Ш<br>m<  | Offic<br>7937/ Office を入手 プログクトキーを所有している場合<br>接続                                                                                                    |
| アカウント    |                                                                                                    |
| 74 51540 |                                                                                                    |
| 74-11/90 |                                                                                                    |
| オプション    | ネットワーク<br>インターネット アクセス                                                                                                    |
|          | 📕 🔎 🖬 🛄 🐂 💽 🗃 🧧 🔷 🗠 A 🖫 🕬 🐄 2022/93/93 🥹                                                                                                    |

⑧ Microsoft Office のプロダクトキーを入力する

※Microsoft Office のプロダクトキーは、同梱のプロダクトキーカードに記載されてい ます。

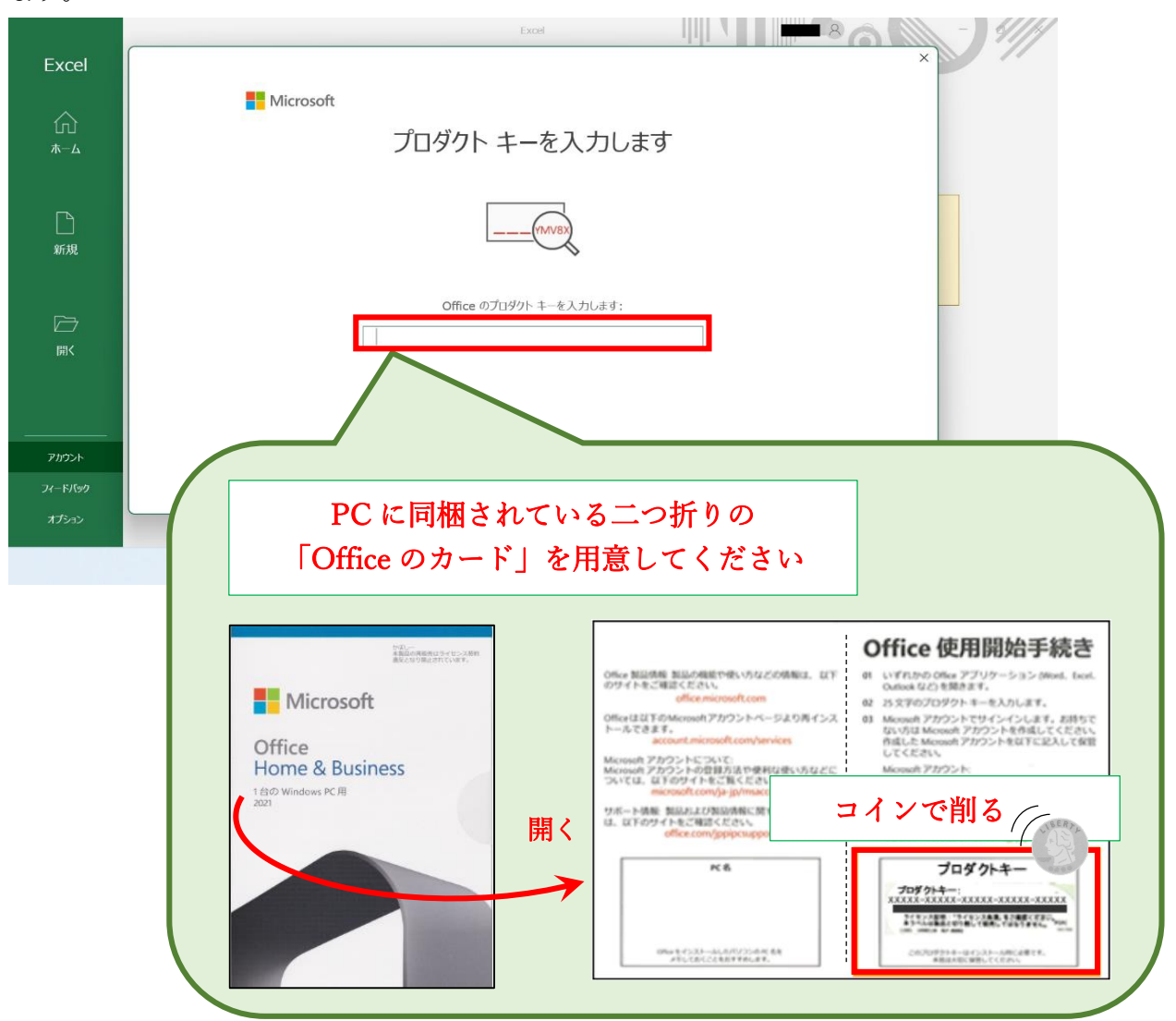